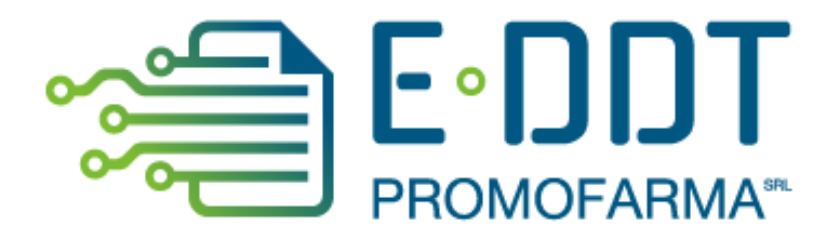

# Conservazione a norma degli e-DDT

Guida alla sottoscrizione e al rinnovo del contratto

Versione 1.1 del 26/04/2023

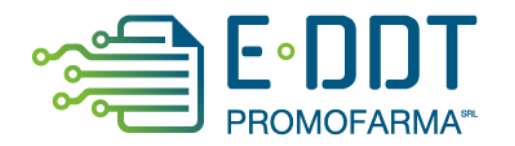

2.

In questa guida, sono illustrati i passi da seguire per rinnovare o sottoscrivere ex novo, il contratto del servizio di conservazione degli e-DDT.

Il servizio e-DDT di Promofarma ha lo scopo di conservare a norma di legge per 10 anni i documenti di trasporto emessi in formato elettronico dai grossisti aderenti all'iniziativa di Promofarma.

#### Procedura da seguire per il rinnovo/sottoscrizione dei contratti

1. Accedere all'area riservata del sito <u>www.federfarma.it</u>, inserendo le proprie credenziali di accesso. Se non si fosse registrati, effettuare la registrazione cliccando sull'apposito pulsante ("Registrati");

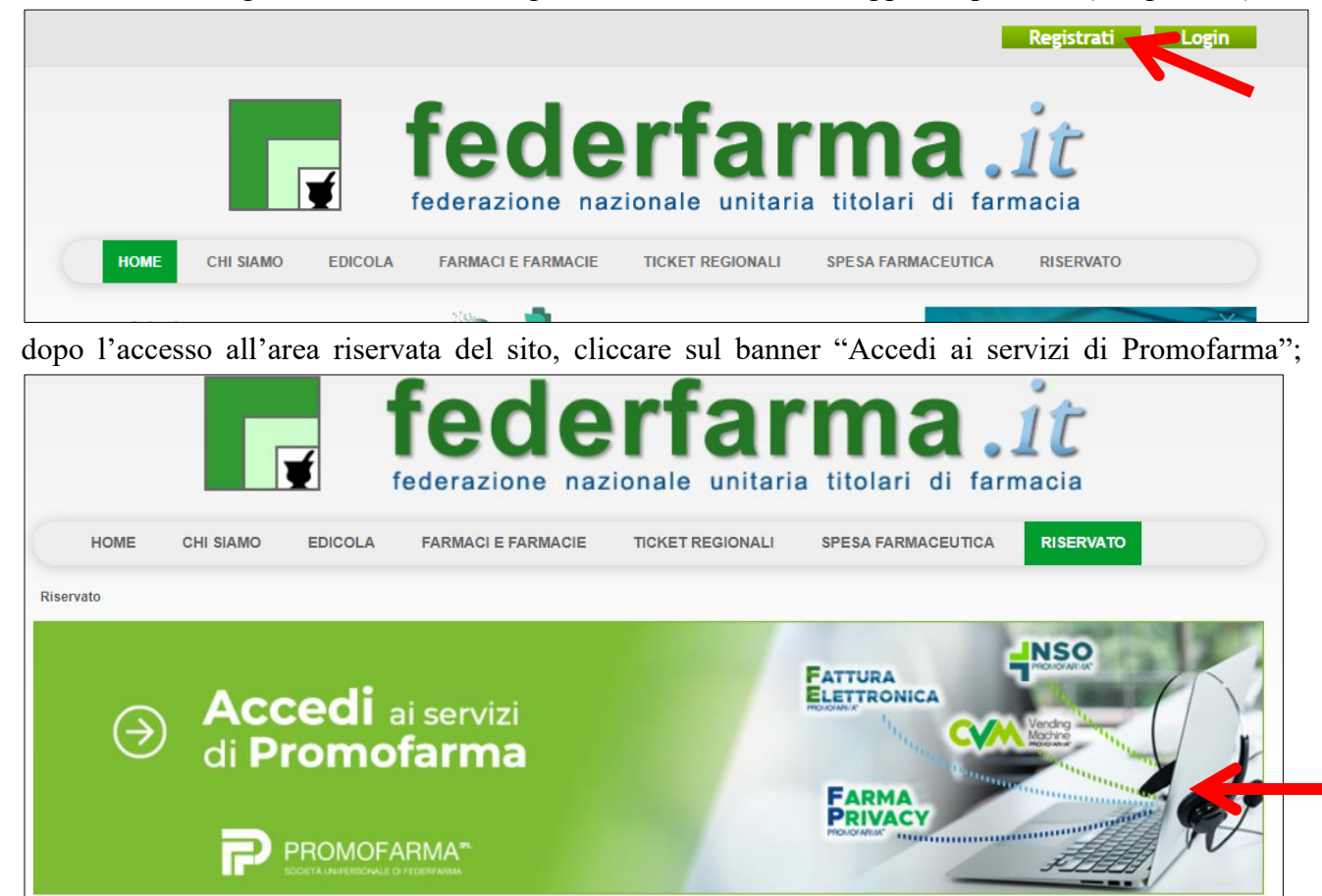

3. espandere la tendina "Menù" del riquadro "E-DDT" e cliccare sul link "Presentazione" se è la prima volta che fai il contratto

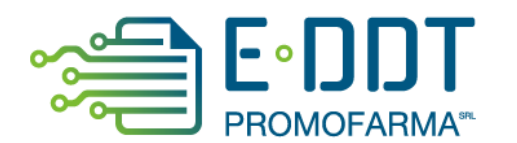

| PROMOFARMA                           | 8                                            | FARMA                                                     | PROMOFARMA*       |
|--------------------------------------|----------------------------------------------|-----------------------------------------------------------|-------------------|
| Accedi 오                             | MENU'                                        | C                                                         | Accedi 오          |
| AUDIOS<br>AUdio<br>Ovigilar<br>MENU' | SAFETY<br>Safety<br>ascolta e fai<br>nza 4.0 | E-D<br>Constant<br>E-D<br>PF<br>PF<br>MENU'<br>O Presenta | DDT<br>ROMOFARMA* |

4. nella pagina che segue, dopo aver visualizzato una breve presentazione del servizio, cliccare sul pulsante "Sottoscrivi il contratto" in fondo alla pagina;

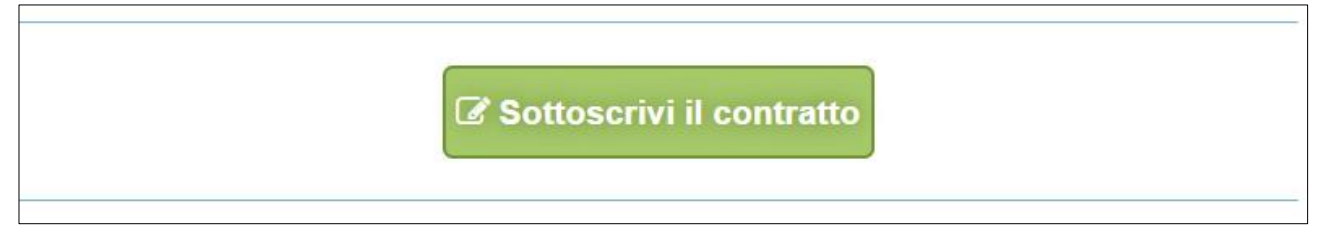

5. Nella pagina successiva verranno proposti i dati risultanti dall'iscrizione al sito <u>www.federfarma.it.</u> E' fondamentale controllare con cura che siano corretti e, in caso contrario, procedere alle necessarie correzioni.

Si segnala che <u>non è possibile</u> correggere i seguenti dati: (a) Nome e cognome, (b) Codice Fiscale; (c) Partita IVA. Nel caso che tali dati risultassero errati, è necessario procedere ad una nuova iscrizione al sito <u>www.federfarma.it</u> indicando i dati corretti. Si raccomanda una particolare attenzione in merito al controllo dei dati in quanto quelli risultanti verranno indicati per l'emissione della fattura;

→ Attenzione! Si prega, inoltre, di prestare cura alla compilazione del campo relativo alla casella PEC, dato che tutte le comunicazioni verranno inviate all'indirizzo indicato.

6. Dopo aver verificato/corretto i propri dati, cliccare "Conferma e sottoscrivi il contratto" in fondo;

| ,                          |                                                    |
|----------------------------|----------------------------------------------------|
|                            |                                                    |
| 10060                      |                                                    |
| 05317231008                |                                                    |
| e sottoscrivi il contratto |                                                    |
|                            | 10060<br>05317231008<br>e sottoscrivi il contratto |

7. Nella pagina seguente si visualizzerà il messaggio di conferma, cliccare sul link "Paga ora" per procedere con il pagamento del servizio;

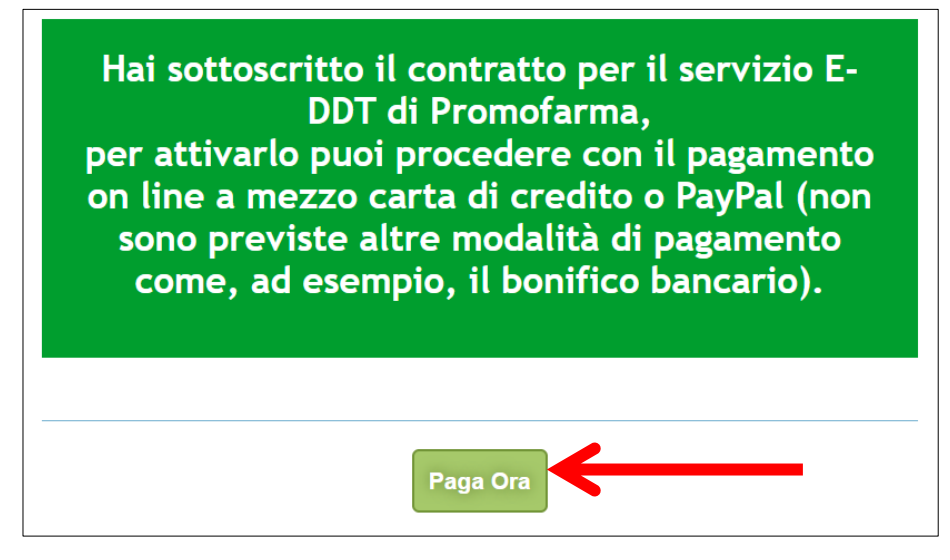

### **MODALITA' DI PAGAMENTO**

Per attivare il servizio, è necessario provvedere al pagamento.

Il pagamento può essere effettuato solamente on line utilizzando la Carta di Credito oppure con PayPal;

- → Attenzione! <u>Non sono previste altre modalità di pagamento</u>, come ad esempio il bonifico bancario.
- 1. Dopo aver cliccato il bottone "Paga ora" si accederà direttamente alla pagina dei \_ .gamenti;
- 2. Indicare il codice destinatario oppure la casella PEC utilizzata per ricevere la fattura elettronica relativa all'acquisto del servizio;

| Codice Destinatario      |                |                       |                    |
|--------------------------|----------------|-----------------------|--------------------|
| Prodotto                 | Prezzo         | Iva                   | Totale             |
| Fatturazione Elettronica | €              | 22 %                  |                    |
|                          | Paga con carta | di credito Paga con F | PayPal             |
|                          | VISA Master    | Pay                   | Pal                |
|                          |                | Non è neces           | saria l'iscrizione |

3. Cliccare su "Paga con carta di credito" oppure su "Paga con PayPal. Per quanto riguarda il pagamento con carta di credito, si segnala che <u>sono utilizzabili anche carte prepagate e Postepay</u>. Se non si dispone di una carta di credito intestata alla farmacia, ai fini fiscali può essere utilizzata una carta di credito personale e considerare l'acquisto come un'uscita di cassa; la spesa potrà essere così ricondotta alla contabilità della farmacia.

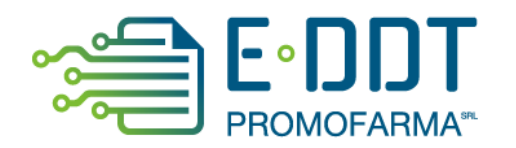

## Pagamento con carta di credito

Se vuoi pagare con la tua carta di credito cliccare su "Paga con carta di credito";

|                 |                          |                           | Paga con carta di credito        | Paga con PayPal    |
|-----------------|--------------------------|---------------------------|----------------------------------|--------------------|
|                 |                          |                           | VISA MasterCard                  | PavPal             |
|                 |                          |                           |                                  | I dyr dr           |
|                 |                          |                           |                                  |                    |
| Il pagamonto pu | à accara affattuata cala | a oplina con carta di cra | dita Postanay, Pay Pal Non s     | opo provicti altri |
| n pagamento pu  | Jessere effectuato solo  | o onine con carta ul cie  | culto, Fostepay, Fay Fai. Non si | sho previsu alui   |

Nella pagina successiva riempire il form con i dati della propria carta di credito e cliccare su "Prosegui";

| ΠΕΧΙ                                    |  |
|-----------------------------------------|--|
| п 💌                                     |  |
| ΠΕΧΙ                                    |  |
| https://pagamenti.federfarma.it/        |  |
| €                                       |  |
| Ordine <b>108671</b><br>Descrizione     |  |
| Inserisci i dati e procedi al pagamento |  |
| Numero carta                            |  |
| MM/AA CVV (i)                           |  |
| Nome                                    |  |
| Email                                   |  |
| Email                                   |  |
| iformativa privacy                      |  |
| INDIETRO PROSEGUI                       |  |

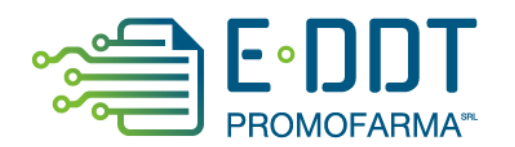

## Pagamento tramite PayPal

Se vuoi pagare tramite PayPal cliccare su "Paga con PayPal";

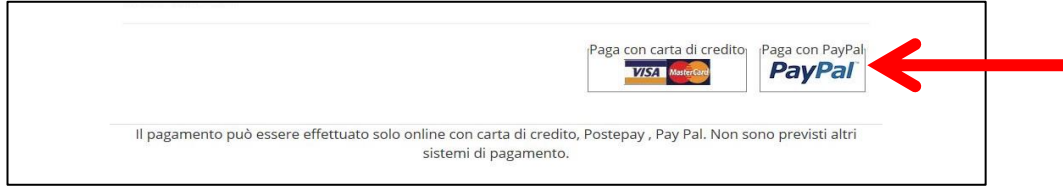

Il servizio PayPal prevede una duplice possibilità di pagamento:

- a) Tramite un proprio account, per tutti i soggetti che sono registrati o si registrano a tale servizio;
- b) Mediante carta di credito senza necessità di avere una registrazione o un account PayPal.

Se non si possiede un account PayPal, cliccare su "Paga con una carta";

| <b>P</b>                                           |  |
|----------------------------------------------------|--|
| Paga con PayPal<br>Immetti il tuo indirizzo email. |  |
| Email o numero di cellulare                        |  |
| Hai dimenticato l'indirizzo email?                 |  |
| Avanti                                             |  |
| oppure                                             |  |
| Paga con una carta                                 |  |
|                                                    |  |
| Annulla e torna al sito Promofarma Srl             |  |
| V Italiano English                                 |  |

Nella schermata successiva inserire la propria casella mail e cliccare sul pulsante" Vai al pagamento";

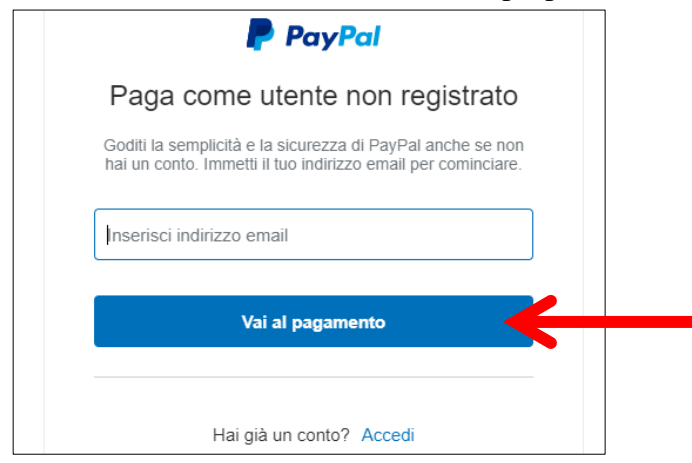

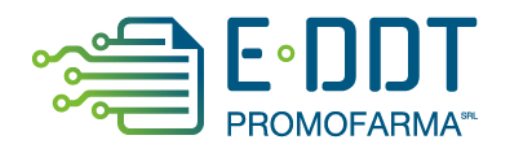

Compilare i campi relativi al pagamento e cliccare su "Continua";

| i un conto PayPal?          | Accedi                                                      |                                                                  |
|-----------------------------|-------------------------------------------------------------|------------------------------------------------------------------|
| o                           | ppure                                                       |                                                                  |
| ati di fatturazion          | ie                                                          | PayPal e il metodo                                               |
| n condividiamo mai i tuoi   | i dati finanziari con i venditori.                          | pagare                                                           |
| <sup>Poese</sup><br>talia   | ~                                                           | Dovunque fai acquisti, i dati della tua carta<br>sono al sicuro. |
| Tipo di carta               | ~                                                           |                                                                  |
| Numero di carta             |                                                             |                                                                  |
| Scadenza                    | Cvv 📰                                                       |                                                                  |
| Nome                        | Cognome                                                     |                                                                  |
| dirizzo di fatturazione     |                                                             |                                                                  |
| ndirizzo                    |                                                             |                                                                  |
| ndirizzo (continua)         |                                                             |                                                                  |
| CAP                         |                                                             |                                                                  |
| Città                       |                                                             |                                                                  |
| Provincia                   | ~                                                           |                                                                  |
| Spedisci all'indirizzo d    | li fatturazione                                             |                                                                  |
| iormazioni di contatto      |                                                             |                                                                  |
| Fipo di telefono            | Numero di telefono                                          |                                                                  |
| Celiulare                   |                                                             |                                                                  |
| ndirizzo email              | 3                                                           |                                                                  |
|                             | i venterai di DavDal                                        |                                                                  |
| registrazione a PavPal è    | facoltativa, ma ti consente di                              |                                                                  |
| ufruire della Protezione a  | cquisti su tutti gli acquisti<br>più semplice e rapido ogni |                                                                  |
| lta che fai shopping.       |                                                             |                                                                  |
| ioi registrarti? (bastano p | ochi secondi).                                              |                                                                  |
| ) Sì, desidero aprire un    | conto PayPal.                                               |                                                                  |
| -                           |                                                             |                                                                  |
| Password                    |                                                             |                                                                  |

Dopo aver perfezionato il contratto si potrà accedere all'applicazione.

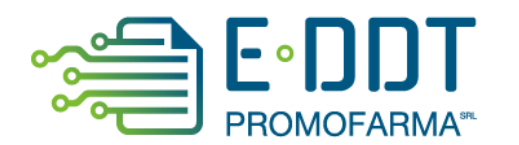

| PROMOFARMA SRL<br>SOCIETA UNIPERSONALE DI FEDERFARMA |                  |
|------------------------------------------------------|------------------|
| Archivio eDDT                                        | Acquista/Rinnova |

Nell'archivio e-DDT si visualizzeranno i documenti inviati dai grossisti via via che questi li renderanno disponibili in piattaforma. La visualizzazione non è in tempo reale di emissione.

| a in Home                                |                       |     | Report eDDT        |        |           |             |        |
|------------------------------------------|-----------------------|-----|--------------------|--------|-----------|-------------|--------|
| Filtra risultati                         |                       |     |                    |        |           |             |        |
| Compila uno o più campi per filtrare     | gli eDDT.             |     |                    |        |           |             |        |
| <b>Anno</b> 2022                         | \$                    | dal | lata eDDT da       |        | al data e | eDDT fino a |        |
| N. Documento                             |                       | 1   | iornitore tutti    | \$     | stato     | tutti       |        |
|                                          | Pulisci tutti i campi |     |                    |        | Cerci     | а           |        |
|                                          |                       |     |                    |        |           |             |        |
|                                          |                       |     |                    |        |           |             |        |
| Visualizza 10 🜩 elementi                 |                       |     |                    |        |           |             |        |
| Visualizza 10 ♀ elementi<br>N. Documento | Data Documento        | ſ   | ↓ Data Ricezione ↑ | ↓ Forr | nitore    | Stato       | Azioni |

Cliccando sul bottone "Azioni" a destra di ciascun documento è possibile scaricarne l'XML o visualizzare un PDF. I documenti saranno visibili in piattaforma per 18 mesi

| Visualizza 10 🜩 elementi     |                                      |                |    |           |          |          |  |
|------------------------------|--------------------------------------|----------------|----|-----------|----------|----------|--|
| N. Documento                 | Data Documento $\uparrow \downarrow$ | Data Ricezione | ¢↓ | Fornitore | Stato    | Azioni   |  |
| BS1A1526534                  | 05/10/2022                           | 05/10/2022     |    | CEF       | Ricevuto | Azioni 🕶 |  |
| Vista da 1 a 1 di 1 elementi |                                      |                |    |           |          |          |  |
|                              | Promofarma s.r.l.                    |                |    |           |          |          |  |